# brother

#### HL-L5000D / HL-L5100DN / HL-L5100DNT / HL-L5200DW / HL-L5200DWT / HL-L6250DN / HL-L6300DW / HL-L6300DWT / HL-L6400DW / HL-L6400DWT Installatiehandleiding

Lees de Handleiding product veiligheid eerst en lees vervolgens deze Installatiehandleiding voor de correcte installatieprocedure.

Niet alle modellen zijn beschikbaar in alle landen.

De meest recente handleidingen zijn beschikbaar op het 0 Brother Solutions Center: solutions.brother.com/manuals D004SV001-00 DUT Versie 0

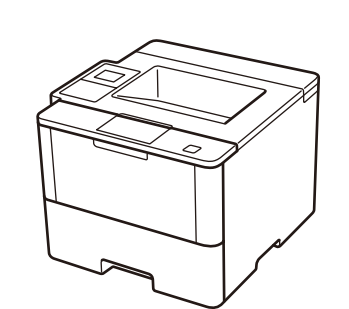

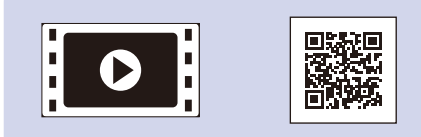

Bekijk onze Veelgestelde vragen met video voor hulp bij de installatie van uw machine van Brother: solutions.brother.com/videos.

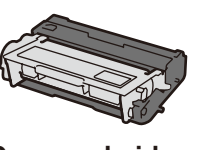

Drumeenheid en tonercartridge (voorgeïnstalleerd in modellen HL-L5000D / HL-L5100DN(T) / HL-L5200DW(T) / HL-L6300DW(T))

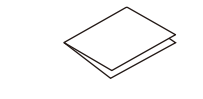

Installatiehandleiding

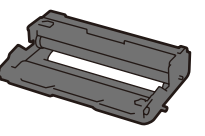

Pak de machine uit en controleer de onderdelen

Drumeenheid (voorgeïnstalleerd in modellen HL-L6250DN / HL-L6400DW(T))

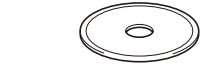

Installatie-cd-rom

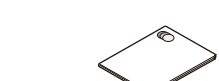

Handleiding product veiligheid

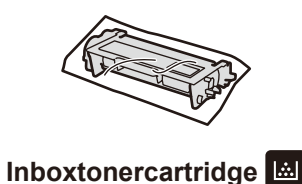

(modellen HL-L6250DN/ HL-L6400DW(T))

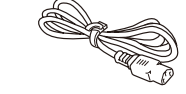

Stroomsnoer

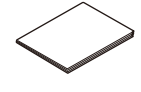

**Referentie gids** (alleen voor bepaalde modellen)

#### **OPMERKING:**

· De beschikbare verbindingsinterfaces wisselen afhankelijk van het model

• U moet de juiste interfacekabel aanschaffen voor de interface die u wilt gebruiken.

#### **USB-kabel**

Wij raden u aan om een USB 2.0-kabel (type A/B) te gebruiken die niet langer is dan 2 meter.

#### Netwerkkabel

(Voor HL-L5100DN(T) / HL-L5200DW(T) / HL-L6250DN / HL-L6300DW(T) / HL-L6400DW(T)) Gebruik een rechtstreekse twisted-pair-kabel van categorie 5 (of hoger).

#### Parallelle kabel

(Voor HL-L5000D)

Gebruik de parallelle kabel die bij de machine is geleverd. Als er in uw land of regio geen parallelle kabel bij de machine is geleverd, neemt u contact op met de klantenservice van Brother of uw lokale Brother-leverancier om de optionele parallelle kabel (PC-5000) te kopen.

· De afbeeldingen in deze Installatiehandleiding tonen de HL-L5200DW en de HL-L6400DW.

## Verwijder de verpakkingsmaterialen en installeer de drumeenheid en tonercartridge

#### HL-L5000D / HL-L5100DN(T) / HL-L5200DW(T) / HL-L6300DW(T)

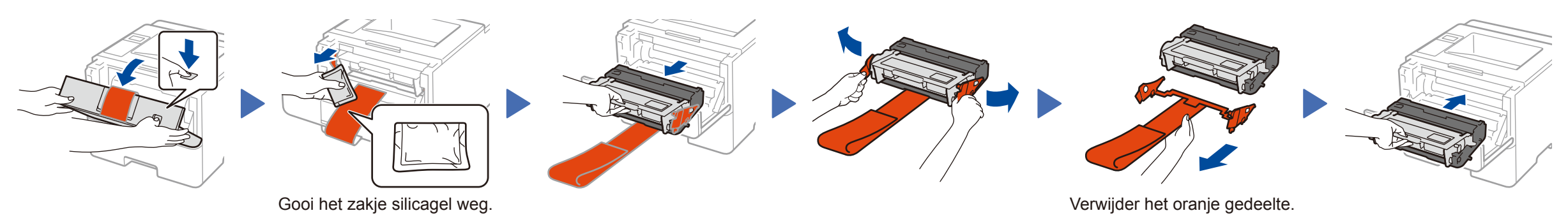

#### HL-L6250DN / HL-L6400DW(T)

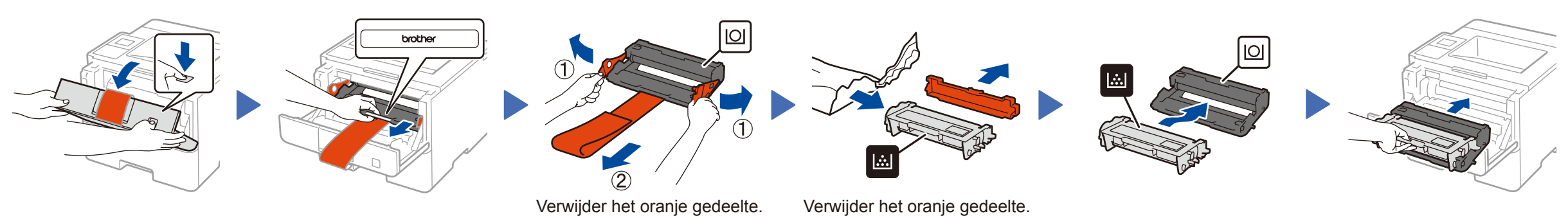

## Plaats papier in de papierlade

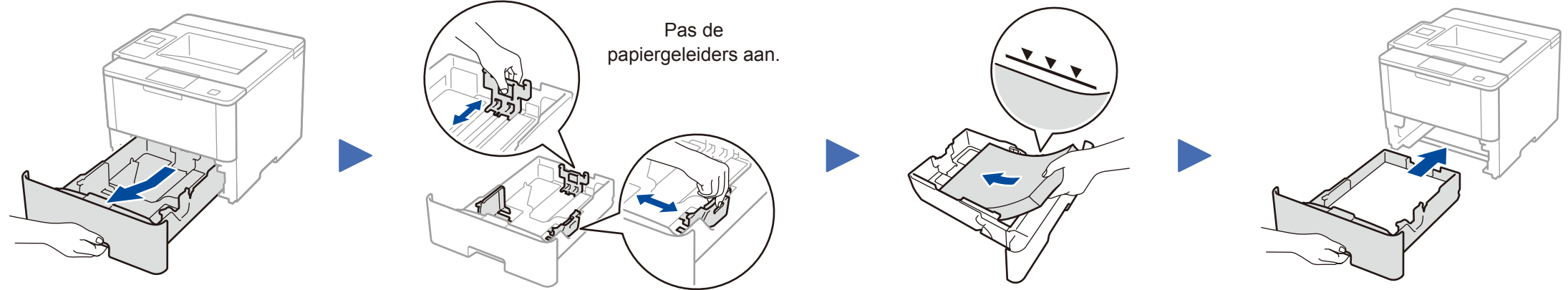

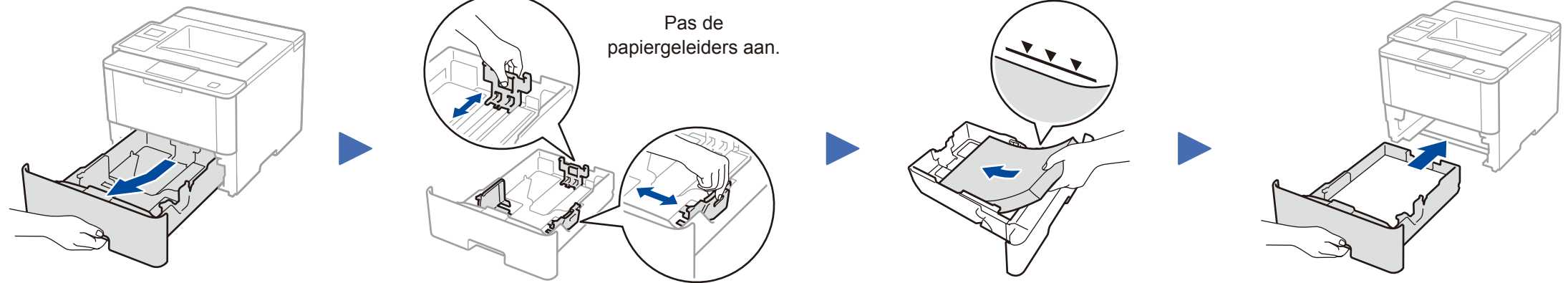

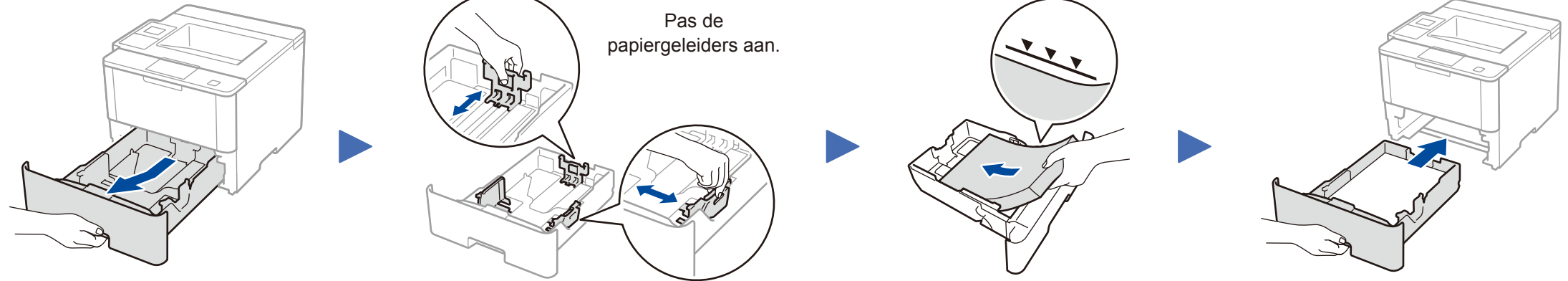

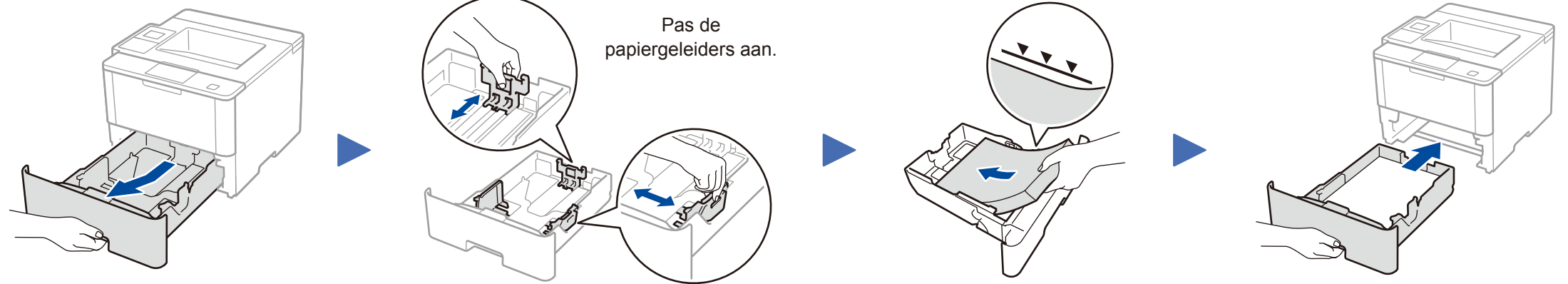

3 Sluit het netsnoer aan en zet de machine aan

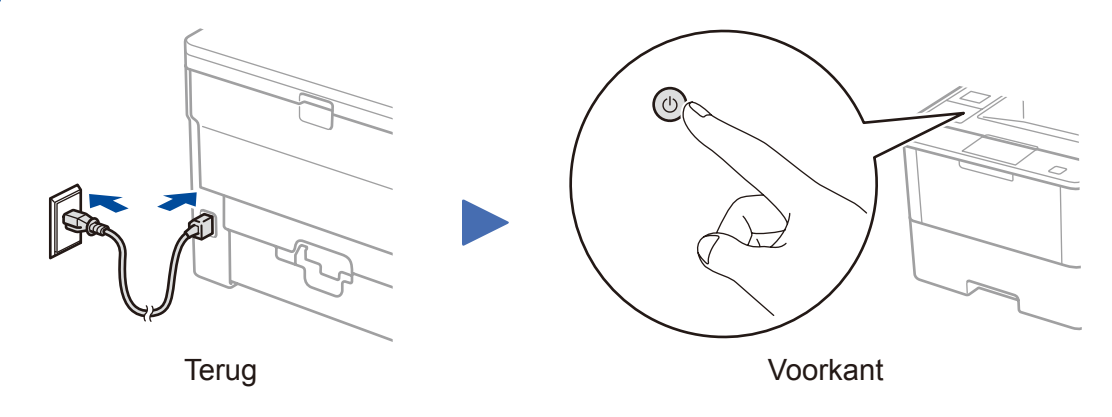

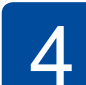

## Selecteer uw taal (indien nodig)

- Voor modellen met LCD
  - 1. Druk op  $\vee$  of  $\blacktriangle$  om [General Setup (Standaardinst.)] te selecteren en druk vervolgens op OK.
  - 2. Druk op OK om [Local Language (Taalkeuze)] te selecteren.
  - 3. Druk op ▼ of ▲ om uw taal te selecteren en druk vervolgens op OK.
  - 4. Druk op Cancel (Annuleren).

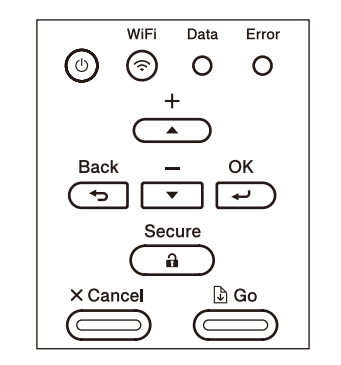

- Voor modellen met touchscreen
  - 1. Druk op [[Settings (Instell.)] > [General Setup (Standaardinst.)] > [Local Language (Taalkeuze)] op het touchscreen van de machine.
  - 2. Druk op uw taal.
  - **3.** Druk op .

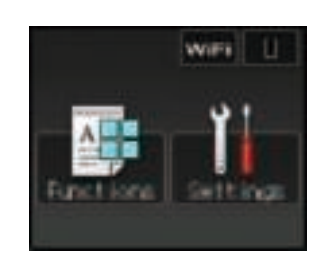

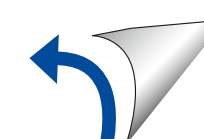

#### Windows<sup>®</sup>-computer met CD-ROM-station

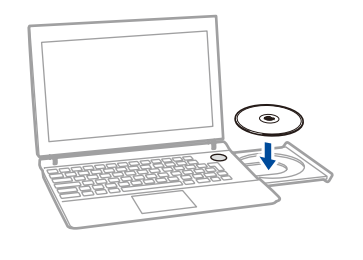

#### **OPMERKING:**

Als het Brother-scherm niet automatisch wordt weergegeven, klikt u op 🚯 (Starten) > Computer (Deze computer). (Voor Windows<sup>®</sup> 8: klik op het pictogram

(Verkenner) op de taakbalk en ga vervolgens naar Computer (Deze pc).) Dubbelklik op het pictogram van de cd-rom en dubbelklik vervolgens op start.exe.

Voor HL-L5000D

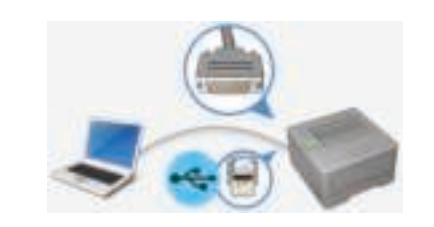

Voor andere modellen Kies uw Type verbinding:

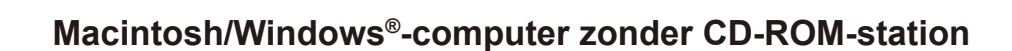

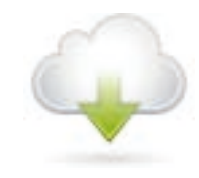

Download het volledige stuurprogramma en softwarepakket van onze website "Brother Solutions Center".

(Macintosh) solutions.brother.com/mac (Windows®) solutions.brother.com/windows

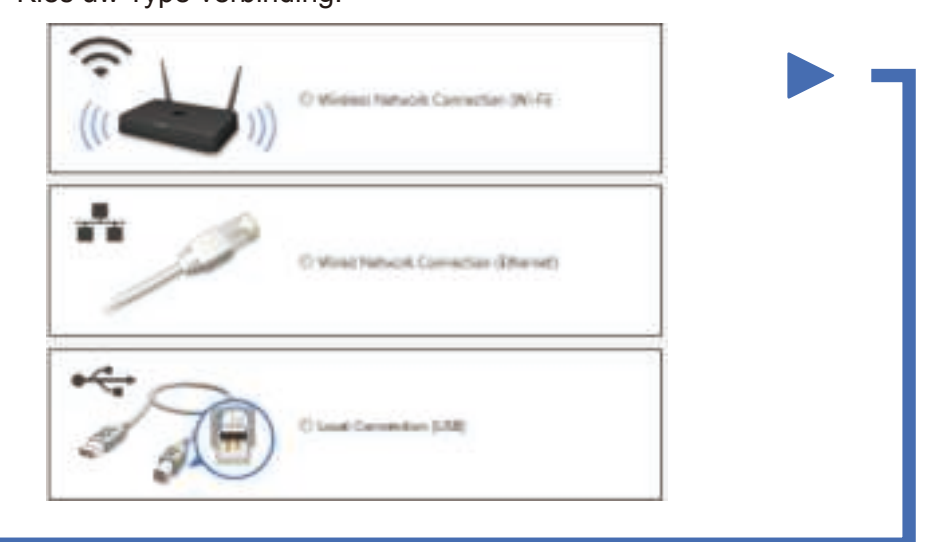

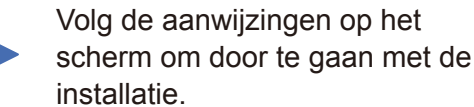

Voltooien

**OPMERKING:** 

Zie **?** Kunt u uw machine niet instellen? hieronder als de verbinding mislukt is.

## Afdrukken met uw mobiel apparaat (niet beschikbaar voor HL-L5000D)

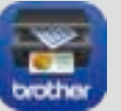

Download "Brother iPrint&Scan" om de machine te gebruiken met uw mobiele apparaten.

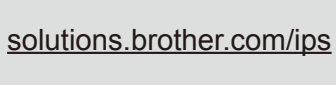

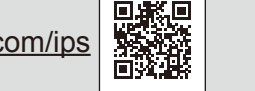

|   | 10.000   |  |
|---|----------|--|
|   |          |  |
|   | AirDrint |  |
| L | AIIFIIII |  |

AirPrint is beschikbaar voor gebruikers van OS X en iOS. Voor meer informatie raadpleegt u de AirPrint handleiding op de webpagina Handleidingen voor uw model. solutions.brother.com/manuals

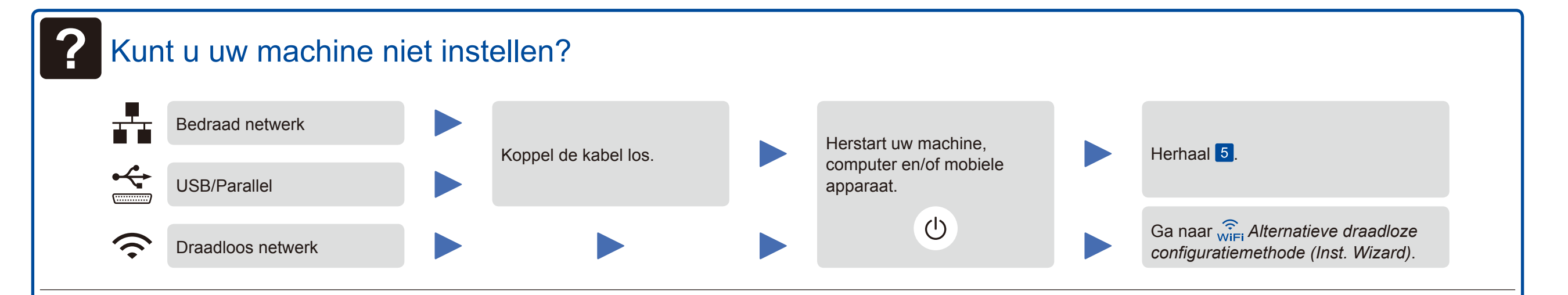

## WiFi Alternatieve draadloze configuratiemethode (Inst. Wizard)

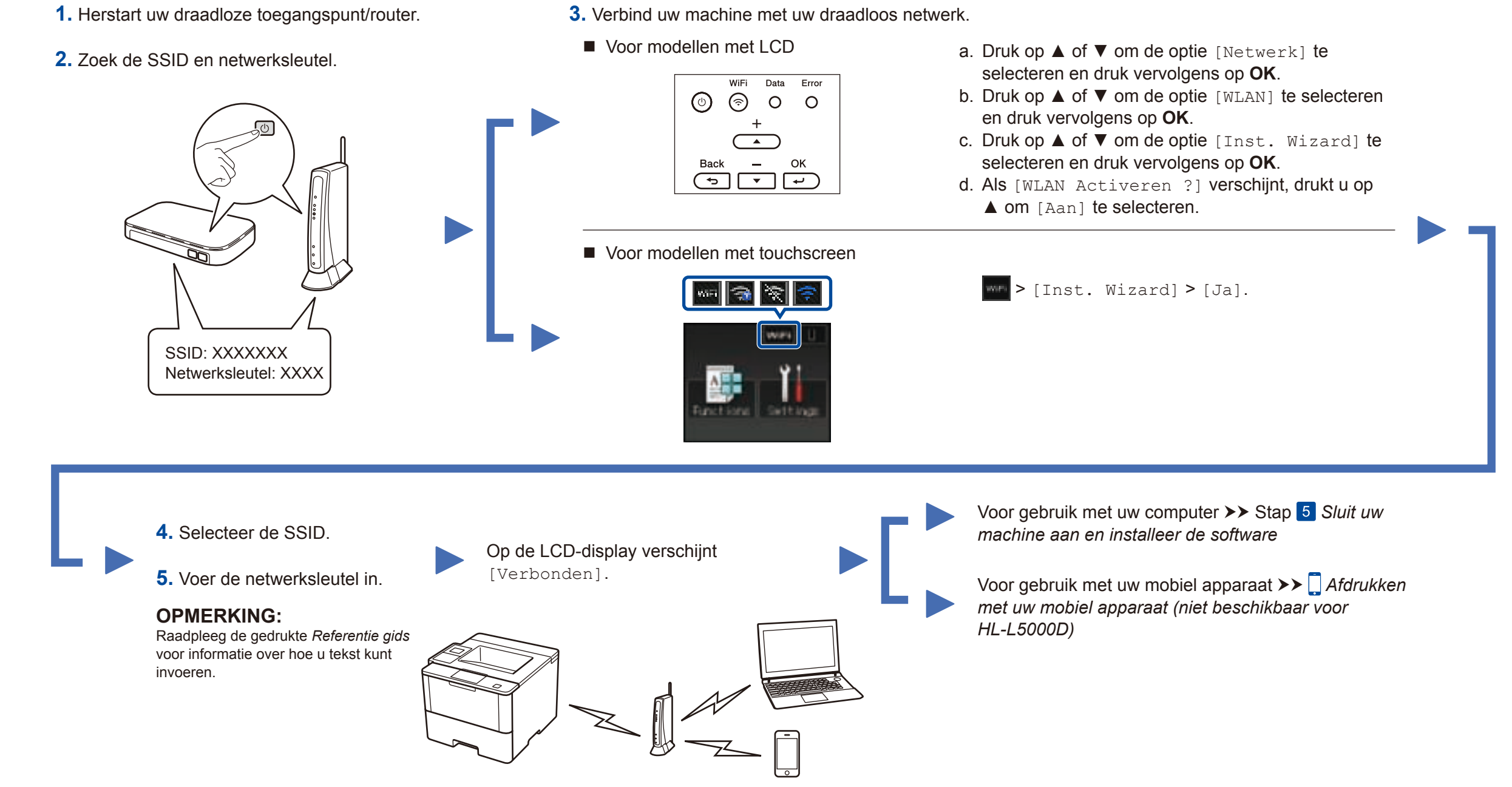

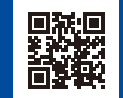